SANS ISC: Jumping into Shellcode - SANS Internet Storm Center SANS Site Network Current Site SANS Internet Storm Center Other SANS Sites Help Graduate Degree Programs Security Training Security Certification Security Awareness Training Penetration Testing Industrial Control Systems Cyber Defense Foundations DFIR Software Security Government OnSite Training SANS ISC InfoSec Forums

isc.sans.edu/forums/diary/Jumping+into+Shellcode/27256/

Malware analysis is exciting because you never know what you will find. In previous diaries[1], I already explained why it's important to have a look at groups of interesting Windows API call to detect some behaviors. The classic example is code injection. Usually, it is based on something like this:

- 1. You allocate some memory
- 2. You get a shellcode (downloaded, extracted from a specific location like a section, a resource, ...)
- 3. You copy the shellcode in the newly allocated memory region
- 4. You create a new threat to execute it.

But it's not always like this! Last week, I worked on an incident involving a malicious DLL that I analyzed. The technique used to execute the shellcode was slightly different and therefore interesting to describe it here.

The DLL was delivered on the target system with an RTF document. This file contained the shellcode:

| remr         | remnux@remnux:/MalwareZoo/20210318\$            rtfdump.py suspicious.rtf |           |     |   |            |       |       |    |        |      |   |
|--------------|---------------------------------------------------------------------------|-----------|-----|---|------------|-------|-------|----|--------|------|---|
|              | 1                                                                         | Level 1   | с=  | 3 | p=00000000 | 1=    | 1619  | h= | 143;   | 5 b= | 0 |
| u=           |                                                                           | 539 \rtf1 |     |   |            |       |       |    |        |      |   |
|              | 2                                                                         | Level 2   | C=  | 2 | p=00000028 | 1=    | 91    | h= | 8;     | 2 b= | 0 |
| u=           |                                                                           | 16 ∖fontt | bl  |   |            |       |       |    |        |      |   |
|              | 3                                                                         | Level 3   | с=  | 0 | p=00000031 | 1=    | 35    | h= | 3;     | 2 b= | 0 |
| u=           |                                                                           | 5 \f0     |     |   |            |       |       |    |        |      |   |
|              | 4                                                                         | Level 3   | C=  | Θ | p=00000056 | 1=    | 44    | h= | 5;     | 2 b= | 0 |
| u=           |                                                                           | 11 \f1    |     |   |            |       |       |    |        |      |   |
|              | 5                                                                         | Level 2   | C=  | Θ | p=00000087 | 1=    | 33    | h= | Θ;     | 4 b= | 0 |
| u=           |                                                                           | 2 \color  | tbl |   |            |       |       |    |        |      |   |
|              | 6                                                                         | Level 2   | с=  | 0 | p=000000ac | 1=    | 32    | h= | 13;    | 5 b= | Θ |
| u=           | = 5 \*\generator                                                          |           |     |   |            |       |       |    |        |      |   |
|              | 7                                                                         | Remainder | с=  | Θ | p=00000655 | 1= 20 | 98396 | h= | 17913; | 5 b= | 0 |
| u=           | u= 182176                                                                 |           |     |   |            |       |       |    |        |      |   |
|              | Whitespace = 4878 NULL bytes = 838 Left curly braces = 832 Right curly    |           |     |   |            |       |       |    |        |      |   |
| braces = 818 |                                                                           |           |     |   |            |       |       |    |        |      |   |

This file is completely valid from an RTF format point of view, will open successfully, and render a fake document. But the attacker appended the shellcode at the end of the file (have a look at stream 7 which has a larger size and a lot of unexpected characters ("u="). Let's try to have a look at the shellcode:

remnux@remnux:/MalwareZoo/20210318\$ rtfdump.py suspicious.rtf -s 7 | head -20
00000000: 0D 0A 00 6E 07 5D A7 5E 66 D2 97 1F 65 31 FD 7E ...n.].^f...e1.~
00000010: D9 8E 9A C4 1C FC 73 79 F0 0B DA EA 6E 06 C3 03 .....sy...n...
00000020: 27 7C BD D7 23 84 0B BD 73 0C 0F 8D F9 DF CC E7 '|..#...s.....
00000030: 88 B9 97 06 A2 F9 4D 8C 91 D1 5E 39 A2 F5 9A 7E .....M...^9...~
00000040: 4C D6 C8 A2 2D 88 D0 C4 16 E6 2B 1C DA 7B DD F7 L...-...+..{.
00000050: C4 FB 61 34 A6 BE 8E 2F 9D 7D 96 A8 7E 00 E2 E8 ...a4.../.}....
00000060: BB A2 D9 53 1C F3 49 81 77 93 30 16 11 9D 88 93 ...S.I.w.0.....
00000080: 5A C7 96 63 E0 D7 DF C9 21 2F 56 81 BD 84 6C 2D Z..c...!/V...l00000090: CF 4C 4E BE 90 23 47 DC A7 A9 8E A2 C3 A3 2E D1 .LN..#G......

It looks encrypted and a brute force of a single XOR encoding was not successful. Let's see how it works in a debugger.

First, the RTF file is opened to get a handle and its size is fetched with GetFileSize(). Then, a classic VirtualAlloc() is used to allocate a memory space equal to the size of the file. Note the "push 40" which means that the memory will contain executable code (PAGE\_EXECUTE\_READWRITE):

| 709012BC | 50                   | push eax                                                 |
|----------|----------------------|----------------------------------------------------------|
| 709012BD | FF15 <u>14209070</u> | <pre>call dword ptr ds:[&lt;&amp;GetFileSize&gt;]</pre>  |
| 709012C3 | 8945 F0              | mov dword ptr ss:[ebp-10],eax                            |
| 709012C6 | 6A 40                | push 40                                                  |
| 709012C8 | 68 00300000          | push 3000                                                |
| 709012CD | 8B4D F0              | mov ecx,dword ptr ss:[ebp-10]                            |
| 709012D0 | 51                   | push ecx                                                 |
| 709012D1 | 6A 00                | push 0                                                   |
| 709012D3 | FF15 00209070        | <pre>call dword ptr ds:[&lt;&amp;VirtualAlloc&gt;]</pre> |
| 709012D9 | 8945 FC              | mov dword ptr ss:[ebp-4],eax                             |

Usually, the shellcode is extracted from the file by reading the exact amount of bytes. The malware jumps to the position of the shellcode start in the file and reads bytes until the EOF. In this case, the complete RTF file is read then copied into the newly allocated memory:

| Address  | He | <  |    |    |    |    |            |           |    |    |    |    |    |    |    |           | ASCII                                    |
|----------|----|----|----|----|----|----|------------|-----------|----|----|----|----|----|----|----|-----------|------------------------------------------|
| 02B30000 | 7B | 5C | 72 | 74 | 66 | 31 | 5C         | 61        | 6E | 73 | 69 | 5C | 61 | 6E | 73 | 69        | {\rtf1\ansi\ansi                         |
| 02B30010 | 63 | 70 | 67 | 31 | 32 | 35 | 32         | <u>5C</u> | 64 | 65 | 66 | 66 | 30 | 5C | 6E | 6F        | cpg1252\deff0\no                         |
| 02B30020 | 75 | 69 | 63 | 6F | 6D | 70 | 61         | 74        | 7B | 5C | 66 | 6F | 6E | 74 | 74 | 62        | uicompat{\fonttb                         |
| 02B30030 | 6C | 7B | 5C | 66 | 30 | 5C | 66         | 72        | 6F | 6D | 61 | 6E | 5C | 66 | 70 | 72        | l{\f0\froman\fpr                         |
| 02B30040 | 71 | 32 | 5C | 66 | 63 | 68 | 61         | 72        | 73 | 65 | 74 | 30 | 20 | 43 | 61 | 6C        | q2\fcharset0 Cal                         |
| 02B30050 | 69 | 62 | 72 | 69 | 3B | 7D | 7B         | 5C        | 66 | 31 | 5C | 66 | 72 | 6F | 6D | 61        | ibri;}{\f1\froma                         |
| 02B30060 | 6E | 5C | 66 | 70 | 72 | 71 | 32         | <u>5C</u> | 66 | 63 | 68 | 61 | 72 | 73 | 65 | 74        | n\fprq2\fcharset                         |
| 02B30070 | 30 | 20 | 4C | 69 | 62 | 65 | 72         | 61        | 74 | 69 | 6F | 6E | 20 | 53 | 65 | 72        | 0 Liberation Ser                         |
| 02B30080 | 69 | 66 | 3B | 7D | 7D | 0D | <b>0</b> A | 7B        | 5C | 63 | 6F | 6C | 6F | 72 | 74 | 62        | if;}}{\colortb                           |
| 02B30090 | 6C | 20 | 3B | 5C | 72 | 65 | 64         | 30        | 5C | 67 | 72 | 65 | 65 | 6E | 37 | 37        | 1 ;\red0\green77                         |
| 02B300A0 | 5C | 62 | 6C | 75 | 65 | 31 | 38         | 37        | 3B | 7D | 0D | 0A | 7B | 5C | 2A | <u>5C</u> | \blue187;}{\*\                           |
| 02B300B0 | 67 | 65 | 6E | 65 | 72 | 61 | 74         | 6F        | 72 | 20 | 52 | 69 | 63 | 68 | 65 | 64        | generator Riched                         |
| 02B300C0 | 32 | 30 | 20 | 31 | 30 | 2E | 30         | 2E        | 31 | 37 | 37 | 36 | 33 | 7D | 5C | 76        | 20 10.0.17763}\v                         |
| 02B300D0 | 69 | 65 | 77 | 6B | 69 | 6E | 64         | 34        | 5C | 75 | 63 | 31 | 20 | 0D | 0A | 5C        | iewkind4\uc1\                            |
| 02B300E0 | 70 | 61 | 72 | 64 | 5C | 6E | 6F         | 77        | 69 | 64 | 63 | 74 | 6C | 70 | 61 | 72        | pard\nowidct1par                         |
| 02B300F0 | 5C | 68 | 79 | 70 | 68 | 70 | 61         | 72        | 30 | 5C | 73 | 61 | 32 | 30 | 30 | <u>5C</u> | $\ \ \ \ \ \ \ \ \ \ \ \ \ \ \ \ \ \ \ $ |
| 02B30100 | 73 | 6C | 32 | 37 | 36 | 5C | 73         | 6C        | 6D | 75 | 6C | 74 | 31 | 5C | 71 | 63        | sl276\slmult1\qc                         |
| 02B30110 | 5C | 6B | 65 | 72 | 6E | 69 | 6E         | 67        | 31 | 5C | 62 | 5C | 66 | 30 | 5C | 66        | $\ensuremath{kerning1b}f0\f$             |

This is the interesting part of the code which processes the shellcode:

|           | 709012F8 |   | C745 E8 58060000 | mov dword ptr ss:[ebp-18],658                             |
|-----------|----------|---|------------------|-----------------------------------------------------------|
|           | 709012FF |   | 8B45 F0          | mov eax,dword ptr ss:[ebp-10]                             |
|           | 70901302 |   | 3B45 EC          | cmp eax,dword ptr ss: [ebp-14]                            |
| -•        | 70901305 | ~ | 75 4F            | jne desktop.70901356                                      |
|           | 70901307 |   | 8B4D EC          | mov ecx, dword ptr ss: [ebp-14]                           |
|           | 7090130A |   | 3B4D E8          | cmp ecx,dword ptr ss:[ebp-18]                             |
| -•        | 7090130D | ~ | 76 47            | jbe desktop.70901356                                      |
|           | 7090130F |   | E8 ECFCFFFF      | call desktop.70901000                                     |
|           | 70901314 |   | 8B55 E8          | mov edx,dword ptr ss:[ebp-18]                             |
|           | 70901317 |   | 8955 F8          | mov dword ptr ss:[ebp-8],edx                              |
| -•        | 7090131A | ~ | EB 09            | jmp desktop.70901325                                      |
| <b>→●</b> | 7090131C |   | 8B45 F8          | mov eax,dword ptr ss:[ebp-8]                              |
|           | 7090131F |   | 83C0 01          | add eax,1                                                 |
|           | 70901322 |   | 8945 F8          | mov dword ptr ss:[ebp-8],eax                              |
| <b>→●</b> | 70901325 |   | 8B4D F8          | mov ecx,dword ptr ss:[ebp-8]                              |
|           | 70901328 |   | 3B4D EC          | cmp ecx,dword ptr ss:[ebp-14]                             |
| -•        | 7090132В | ~ | 73 1D            | jae <mark>desktop.7090134</mark> A                        |
|           | 7090132D |   | E8 CEFDFFFF      | call desktop.70901100                                     |
|           | 70901332 |   | 0FB6D0           | movzx edx,al                                              |
|           | 70901335 |   | 8B45 FC          | mov eax, dword ptr ss: [ebp-4]                            |
|           | 70901338 |   | 0345 F8          | add eax,dword ptr ss: edesktop.70901100                   |
|           | 7090133B |   | 0FB608           | movzx ecx, byte ptr ds: push est dword ptr ds: [70002004] |
|           | 7090133E |   | 33CA             | xor ecx,edx                                               |
|           | 70901340 |   | 8B55 FC          | mov edx, dword ptr ss: eand esi 800000FF                  |
|           | 70901343 |   | 0355 F8          | add edx, dword ptr ss. [edins desktop 70901118            |
|           | 70901346 |   | 880A             | mov byte ptr ds:[edx], dec esi                            |
| -•        | 70901348 | ^ | EB D2            | jmp desktop.7090131C or esi,FFFFF00                       |
| ≻●        | 7090134A |   | 8B45 FC          | mov eax,dword ptr ss: einc esi                            |
|           | 7090134D |   | 0345 E8          | add eax,dword ptr_ss:[emov c],byte_ptr ds:[esi+70903010]  |
|           | 70901350 |   | 8945 FC          | mov dword ptr ss: ebp-4movzx edx,cl                       |
|           | 70901353 | ^ | FF65 FC          | jmp dword ptr ss. ebp-4add edx,dword ptr ds. 70903000     |
| <b>→●</b> | 70901356 |   | 8B4D F4          | mov_ecx,dword_ptr_ss:[emov_dword_ptr_ds:[/0903004],esi    |
|           | 70901359 |   | 51               | push ecx and edx,800000FF                                 |
|           | 7090135A |   | FF15 0C209070    | call dword ptr ds: [<&C ] dec edv                         |
| •         | 70901360 |   | 8BE5             | mov esp,ebp or edx EEEEE00                                |
|           | 70901362 |   | 5D               | pop ebp linc edx                                          |
|           | 70901363 |   | C3               | mov al.byte ptr ds:[edx+70903010]                         |
|           | <        |   |                  | mov byte ptr ds:[edx+70903010].cl                         |
|           |          |   |                  | mov býte ptr ds:[esi+70903010].a]                         |

The first line "mov word ptr ss:[ebp-18], 658 " defines where the shellcode starts in the memory map. In a loop, all characters are XOR'd with a key that is generated in the function desktop.70901100. The next step is to jump to the location of the decoded shellcode:

| ->•       | 7090134A | 8B45 FC   | mov eax,dword ptr ss:[ebp-4]    |
|-----------|----------|-----------|---------------------------------|
|           | 7090134D | 0345 E8   | add eax, dword ptr ss: [ebp-18] |
|           | 70901350 | 8945 FC   | mov dword ptr ss:[ebp-4],eax    |
| <b>→●</b> | 70901353 | ▲ FF65 FC | jmp dword ptr ss:[ebp-4]        |

The address where to jump is based on the address of the newly allocated memory (0x2B30000) + the offset (658). Let's have a look at this location (0x2B30658):

| Address  | He | K  |    |           |    |    |            |    |            |    |    |    |            |    |    |    | ASCII                    |
|----------|----|----|----|-----------|----|----|------------|----|------------|----|----|----|------------|----|----|----|--------------------------|
| 02B305F0 | 5F | 5F | 5F | 5F        | 5F | 5F | 5F         | 5F | 5F         | 5F | 5F | 5F | 5F         | 5F | 5F | 5F |                          |
| 02B30600 | 5F | 5F | 5F | 5F        | 5F | 5F | 5F         | 5F | 5F         | 5F | 5F | 5F | 5F         | 5F | 5F | 5F |                          |
| 02B30610 | 5F | 5F | 5C | 66        | 31 | 5C | 66         | 73 | 32         | 34 | 5C | 6C | 61         | 6E | 67 | 31 | \f1\fs24\lang1           |
| 02B30620 | 30 | 33 | 33 | <u>5C</u> | 70 | 61 | 72         | 0D | <b>0</b> A | 5C | 66 | 30 | 5C         | 66 | 73 | 32 | 033\par\f0\fs2           |
| 02B30630 | 32 | 5C | 6C | 61        | 6E | 67 | 39         | 5C | 70         | 61 | 72 | 0D | <b>0</b> A | 5C | 66 | 31 | 2\lang9\par\f1           |
| 02B30640 | 5C | 66 | 73 | 32        | 34 | 5C | 6C         | 61 | 6E         | 67 | 31 | 30 | 33         | 33 | 5C | 70 | \fs24\lang1033\p         |
| 02B30650 | 61 | 72 | 0D | 0A        | 7D | 0D | <b>0</b> A | 00 | 90         | 90 | 90 | 90 | 90         | 90 | 90 | 90 | ar}                      |
| 02B30660 | 90 | 4D | 5A | 52        | 45 | E8 | 00         | 00 | 00         | 00 | 5B | 89 | DF         | 55 | 89 | E5 | .MZREÈ[.ßU.å             |
| 02B30670 | 81 | C3 | 14 | 7C        | 00 | 00 | FF         | D3 | 68         | F0 | В5 | A2 | 56         | 68 | 04 | 00 | .Ã. ÿÓhðµ⊄∨h             |
| 02B30680 | 00 | 00 | 57 | FF        | D0 | 00 | 00         | 00 | 00         | 00 | 00 | 00 | 00         | 00 | 00 | 00 | WÿÐ                      |
| 02B30690 | 00 | 00 | 00 | 00        | 00 | 00 | 00         | 00 | 00         | 00 | 00 | 00 | 00         | F0 | 00 | 00 | ð                        |
| 02B306A0 | 00 | 02 | 30 | AF        | 5A | 41 | 0E         | 71 | Α3         | 7A | в9 | 0в | 1E         | 8D | CE | D4 | 0 <sup>-</sup> ZA.q£z'ÎÔ |
| 02B306B0 | 93 | D2 | 6D | 26        | 4B | BD | 90         | FA | C2         | Α3 | 22 | 97 | FA         | CE | в4 | 25 | .Òm&K½.ú£".úδ%           |
| 02B306C0 | 10 | 10 | D9 | 63        | DE | В5 | 1D         | 63 | В3         | 1D | 5B | DB | 60         | 2D | в6 | BB | ÙcÞµ.c³.[Û`-¶»           |
| 02B306D0 | 56 | Α1 | 11 | A1        | 56 | 09 | В8         | A8 | E6         | 49 | 5E | 7F | 6C         | 5D | 41 | FA | V;.;V., ¨æI^.]]Aú        |
| 02B306E0 | 36 | 43 | 77 | 2E        | 32 | 06 | 28         | 8A | 35         | 8B | 5E | D5 | 28         | 5A | 03 | 04 | 6Cw.2.(.5.^Õ(Z           |
| 02B306F0 | 07 | F2 | 24 | 54        | 8B | FB | DC         | 5D | 4C         | 51 | C9 | 73 | 43         | 29 | 35 | 2D | .ò\$T.ûÜ]LQÉsC)5-        |
| 02B30700 | 54 | 8D | BE | BC        | Α4 | 0C | D4         | 7C | 34         | 54 | 07 | 8C | 3D         | C3 | 90 | 58 | ⊤.¾¼¤.Ô 4⊤=Ã.X           |

Sounds good, we have a NOP sled at this location + the string "MZ". Let's execute the unconditional JMP:

|           | 02B30658 | 90            | nop          |
|-----------|----------|---------------|--------------|
| $\bullet$ | 02B30659 | 90            | nop          |
| $\bullet$ | 02B3065A | 90            | nop          |
|           | 02B3065B | 90            | nop          |
| $\bullet$ | 02B3065C | 90            | nop          |
| $\bullet$ | 02B3065D | 90            | nop          |
|           | 02B3065E | 90            | nop          |
|           | 02B3065F | 90            | nop          |
|           | 02B30660 | 90            | nop          |
|           | 02B30661 | 4D            | dec ebp      |
| $\bullet$ | 02B30662 | 5A            | pop edx      |
|           | 02B30663 | 52            | push edx     |
|           | 02B30664 | 45            | inc ebp      |
|           | 02B30665 | E8 0000000    | call 2B3066A |
|           | 02B3066A | 5B            | pop ebx      |
|           | 02B3066B | 89DF          | mov edi,ebx  |
|           | 02B3066D | 55            | push ebp     |
| •         | 02B3066E | 89E5          | mov ebp,esp  |
|           | 02B30670 | 81C3 147C0000 | add ebx,7C14 |
| •         | 02B30676 | FFD3          | call ebx     |

We reached our shellcode! Note the NOP instructions and also the method used to get the EIP:

02B30665 | E8 00000000 | call 2B3066A | call \$0 02B3066A | 5B | pop ebx |

Now the shellcode will execute and perform the next stages of the infection...

[1] <u>https://isc.sans.edu/forums/diary/Malware+Triage+with+FLOSS+API+Calls+Based+Beha</u> <u>vior/26156</u> Xavier Mertens (@xme) Senior ISC Handler - Freelance Cyber Security Consultant PGP Key

I will be teaching next: <u>Reverse-Engineering Malware: Malware Analysis Tools and</u> <u>Techniques - SANS London June 2022</u>

Xme

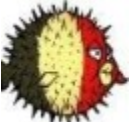

687 Posts ISC Handler Mar 29th 2021